## TIFFデータへの書き出し

画像形式のひとつ"TIFF"でデータの書き出しを行い、データ全体を一つの画像にします。

(拡大時に文字や図形の輪郭がぼやけたり、全体的に色が薄くなるなど 変化が出てしまう場合があります。また、ファイル容量が非常に大きく なります。)

①[ファイル]→[書き出し]を選択します。

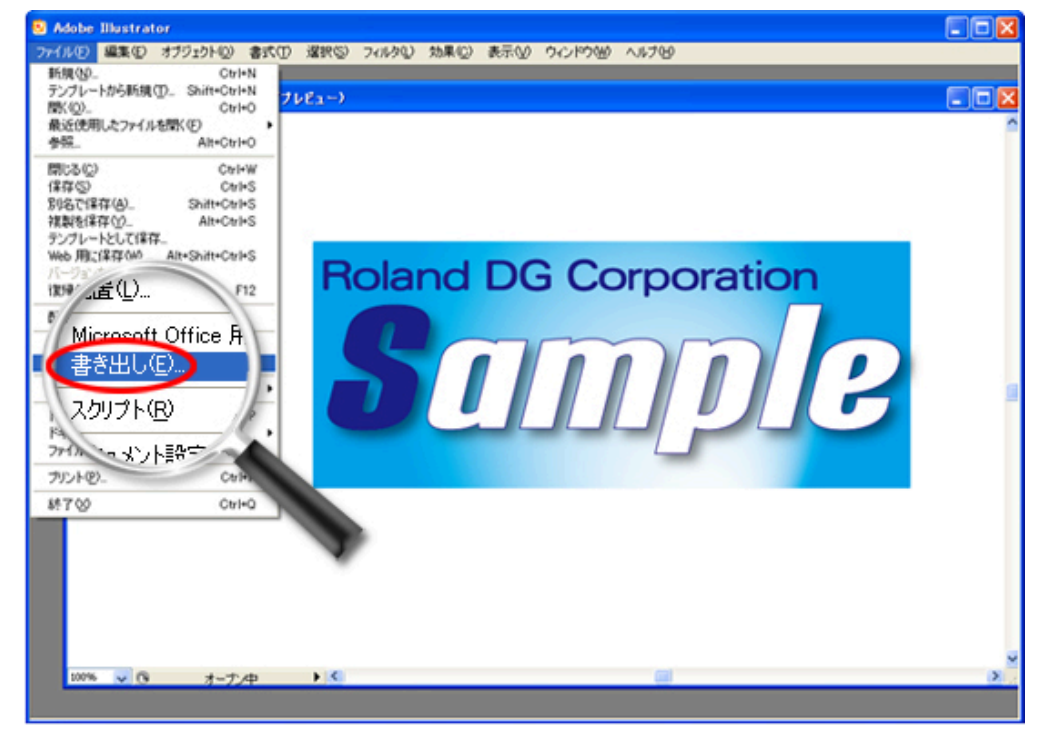

②[ファイルの種類]にて「TIFF(\*.TIF)」を選択し、[保存]ボタンをクリックし保存します。

| 書き出し               |           |              |          | 2 🛛     |
|--------------------|-----------|--------------|----------|---------|
| 保存する場所(D):         | 🗀 データフォルダ |              | 💽 🔮 🔊 📰  |         |
| していたつアイル           |           |              |          |         |
| <b>じ</b><br>デスクトゥブ |           |              |          |         |
| کر<br>ارتدا که     |           |              |          |         |
| হৰ্ণ এ১৫১~৯        |           |              |          |         |
| 🥞<br>२१ २७२७-७     |           |              |          |         |
|                    | ファイル名(N): | sample2.tif  | <b>v</b> | (保存(5)) |
|                    | ファイルの種類①  | TIFF (*.TIF) |          | キャンセル   |
|                    |           |              |          |         |
|                    |           |              |          |         |
| Adobe ダイアログを使用     |           |              |          |         |

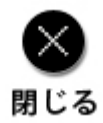